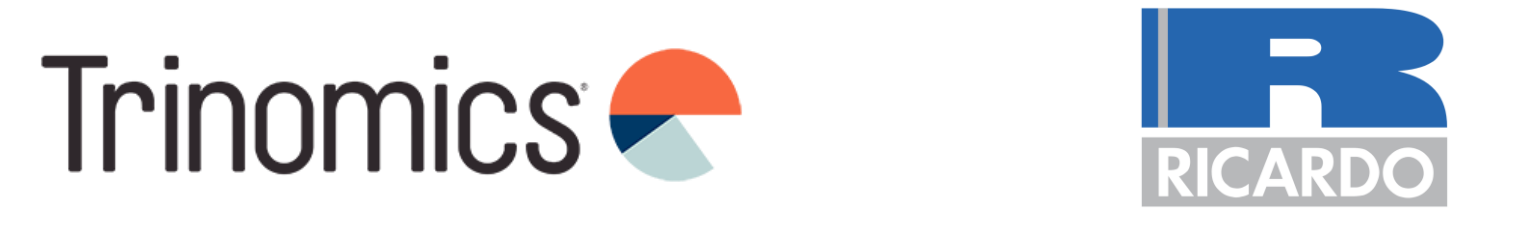

# Workshop ETS2: monitoring plan development - Part 2

+ Annual emissions report, Verification, Registry

Trinomics & Ricardo

Hybrid 25 June 2024

www.trinomics.eu | www.ricardo.com

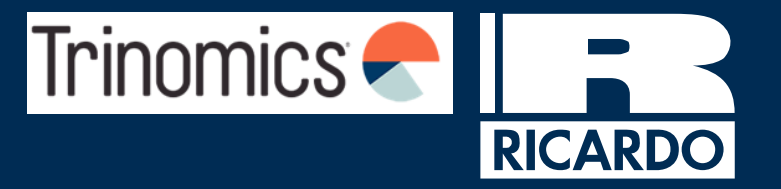

Croatia ETS2 outreach support workshop agenda

Date: 25/06/2024

|   | Topics                                    | Presenter                                                        | Timing (CEST) |
|---|-------------------------------------------|------------------------------------------------------------------|---------------|
|   | NCA introduction                          | The Ministry of Environmental<br>Protection and Green Transition | 14:00 – 14:05 |
|   | Introduction and<br>Workshop Part 1 recap | Trinomics consultant                                             | 14:05 – 14:15 |
| - | Annual emissions reports                  | Trinomics consultant                                             | 14:15 – 14:30 |
|   | Verification                              | Trinomics consultant                                             | 14:30 – 14:40 |
|   | Registry                                  | Trinomics consultant                                             | 14:40 - 14:55 |
|   | Q&A part 2 & Feedback<br>survey           | Trinomics consultant & NCA                                       | 14:55 – 15:15 |

### **Useful information**

- Interpretation Please click on the globe icon and select a language of your preference
- Q&A session at the end of both workshop parts
- Please submit any questions throughout the webinar in the **Zoom Q&A only**
- We will ask interactive questions throughout, please have your mobile ready to connect
- The session will be recorded and the slides will be shared after the workshop. By remaining in the workshop you are agreeing to the recording of the session
- There will also be an evaluation survey at the end of the workshop which we encourage you to complete
- Final slides of this workshop presentation contain abbreviations, definitions and links to additional sources/guidance documents
- An FAQ document will be developed and distributed at the end of the series of workshops

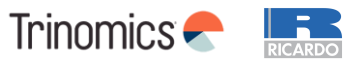

# Trinomics

# Part 2: Emissions Report, Verification and Registry

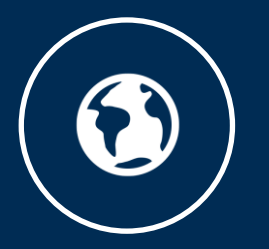

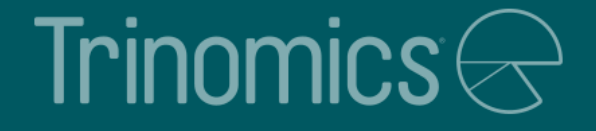

## Recap of Workshop Part 1: Monitoring methodology and Monitoring Plan

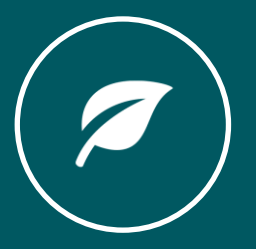

### **Milestones and deadlines**

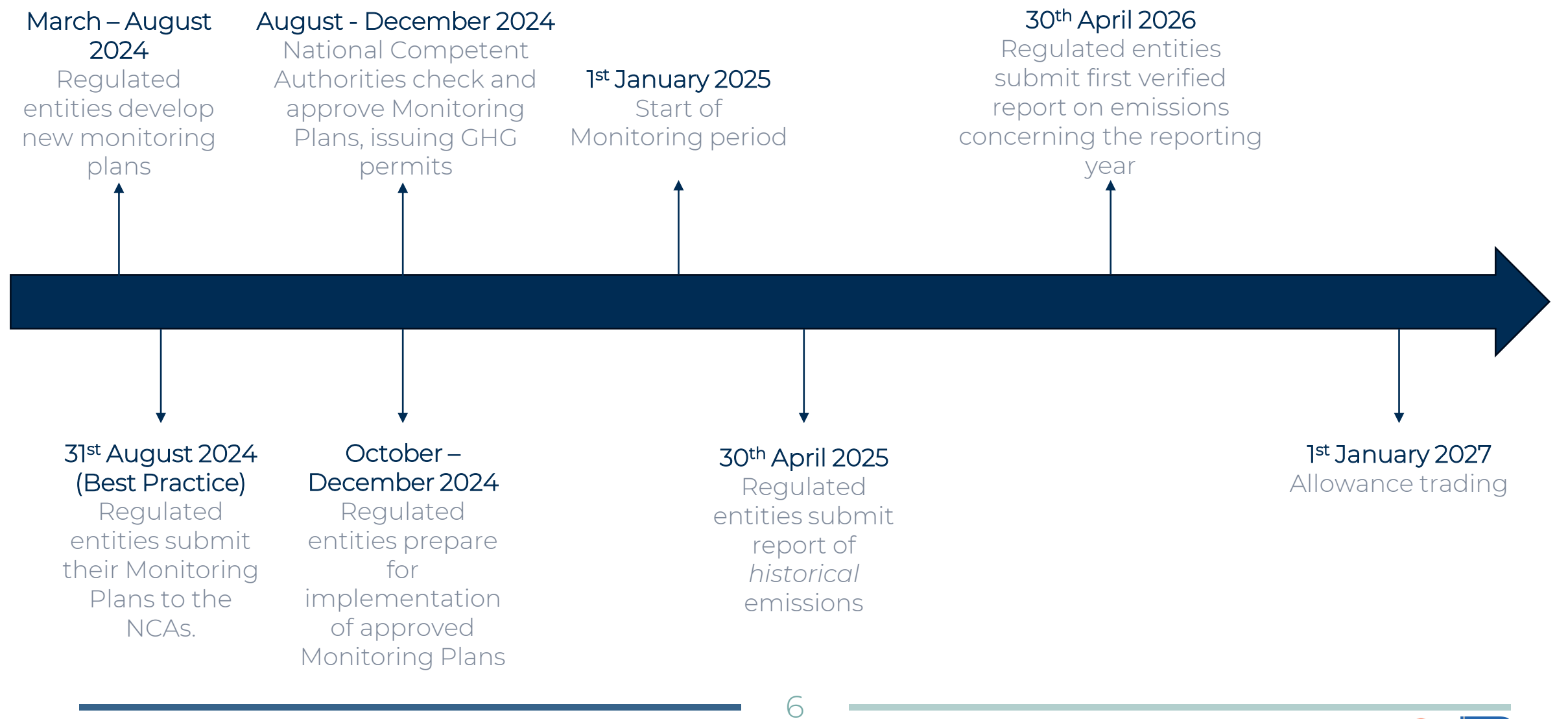

Trinomics 🗲 📕

### The calculation-based approach for monitoring

Basis of the methodology: **calculation-based approach** to determine emissions per **fuel stream** 

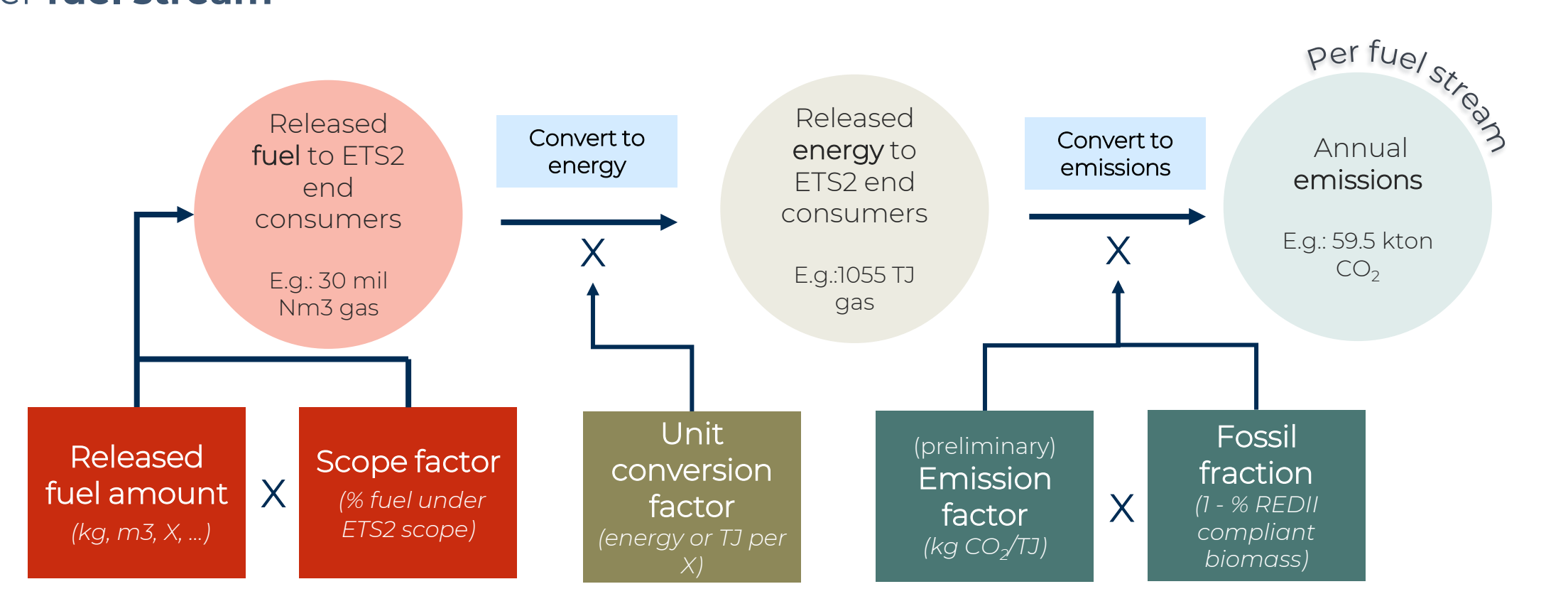

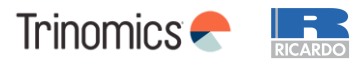

### Developing a monitoring plan

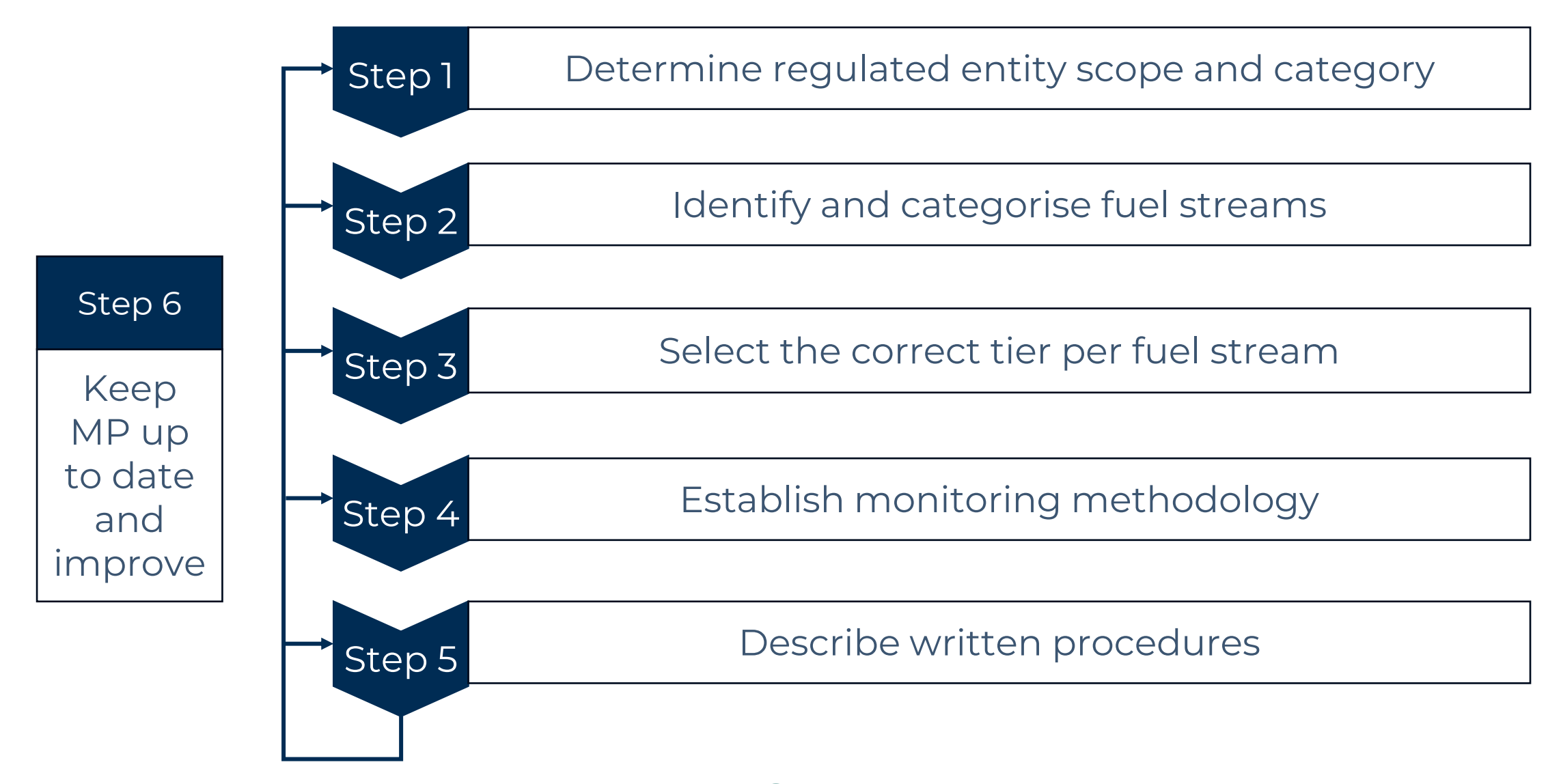

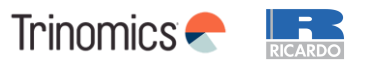

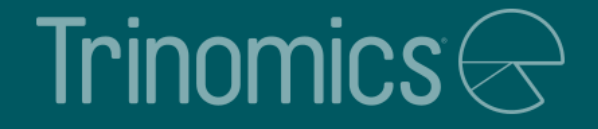

# Annual emissions report introduction

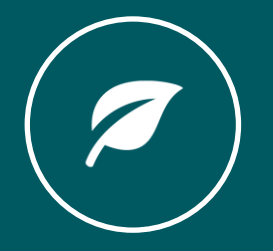

### **Timing of measurement**

- Regulated entity submits by 30 April of each year an emissions verified report that covers the annual emissions of the reporting period.
- The annual emissions report shall at least contain the information listed in MRR Annex X and Xb.

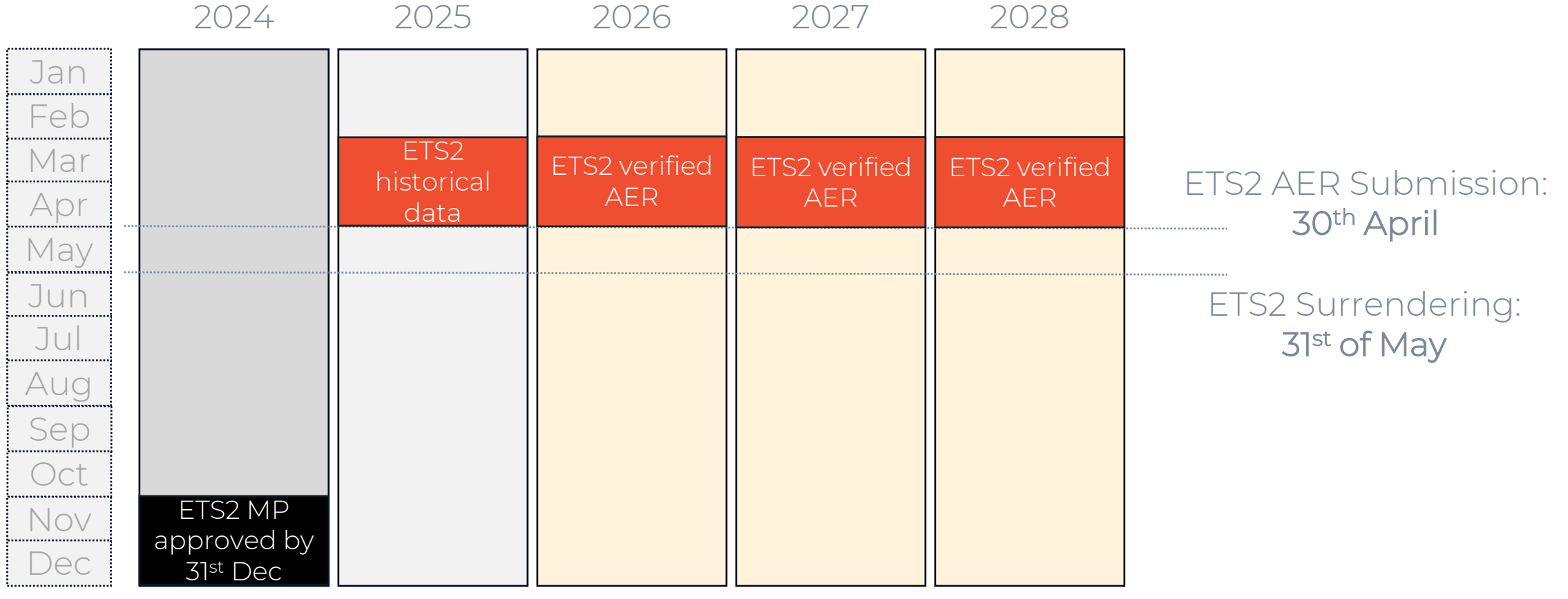

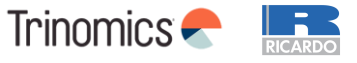

### Minimum content of Annual Emission Reports

| Information listed in Annex X of the MRR to be included in Annual Emission Reports                                                                                                    |                                                                                                    |  |  |  |
|----------------------------------------------------------------------------------------------------|----------------------------------------------------------------------------------------------------|--|--|--|
| (1) Data identifying the regulated entity                                                                                                    | (6) Information for all <b>fuel streams</b>                                                                                                    |  |  |  |
| (2) Name and address of the verifier of the report                                                                                                    | (7) Information to be reported as <b>memo</b><br>items                                                                                                    |  |  |  |
| (3) The reporting year                                                                                                    | (8) Where data gaps have occurred and have been closed by surrogate data in accordance with Article 66(1)                                                                        |  |  |  |
| (4) Reference to and version number of the<br><b>latest approved monitoring plan</b> and the<br>date from which it is applicable, as well as<br>reference to and version number of any<br>other monitoring plans relevant for the<br>reporting year | (9) Any other changes in the regulated entity<br>during the reporting period with relevance<br>for that regulated entity's greenhouse gas<br>emissions during the reporting year |  |  |  |
| (5) Relevant changes in the operations of a regulated entity and changes as well as temporary deviations that occurred during the reporting period to the monitoring plan approved by the competent authority                                       |                                                                                                    |  |  |  |
|                                                                                                    | 11                                                                                                    |  |  |  |

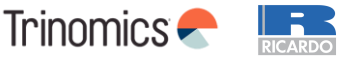

### **Minimum content of Annual Emission Reports**

#### Additional information included in Annex Xb of the Implementing Regulation (EU) 2023/2122

(1) Name, address and unique permit number of the operator and, where relevant, the aircraft operator and shipping company, to whom the fuel is released. In other cases where the fuel is meant for end use in sectors covered by Annex I to Directive 2003/87/EC the regulated entity shall submit, where available, a list of all consumers of fuels, from direct buyer down to the operator, including their name, address and unique permit number, where this would not cause disproportionate administrative burden;

(2) the types and amounts of fuels sold to each buyer referred to in point (a) during the relevant reporting period.

(3) The amount of fuel used for activities referred to in Annex I to Directive 2003/87/EC for each buyer referred to in point (a) during the relevant reporting period.

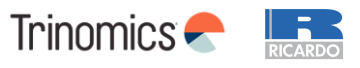

### Annual Emission Report template – next steps

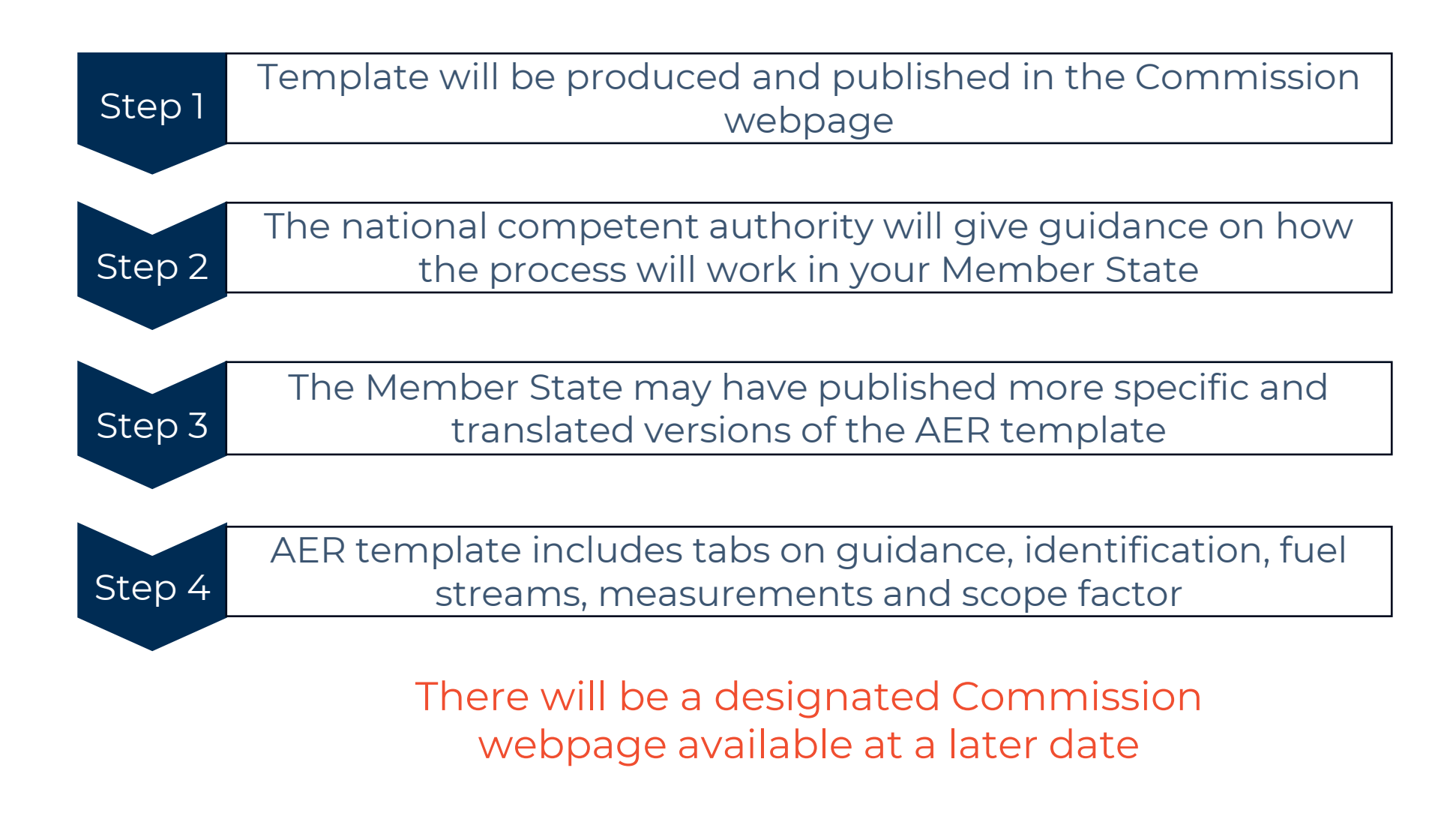

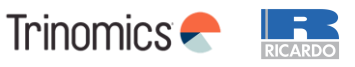

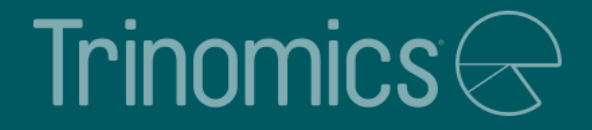

# Verification

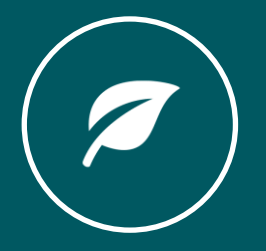

### **General requirements**

#### Requirement from 2026 that AER is verified

• Regulated entities to submit first verified report by 30th April 2026 (date may vary by Member State) on the emissions concerning the reporting year 2025

### • Simplified procedures for small emitters (See MRR)

- There is the option for MS to use simplified monitoring plans
- Operators are exempted from submitting an improvement report on how to address recommendations of improvements made by the verifier in the verification report
- Site visits can be waived under specific conditions

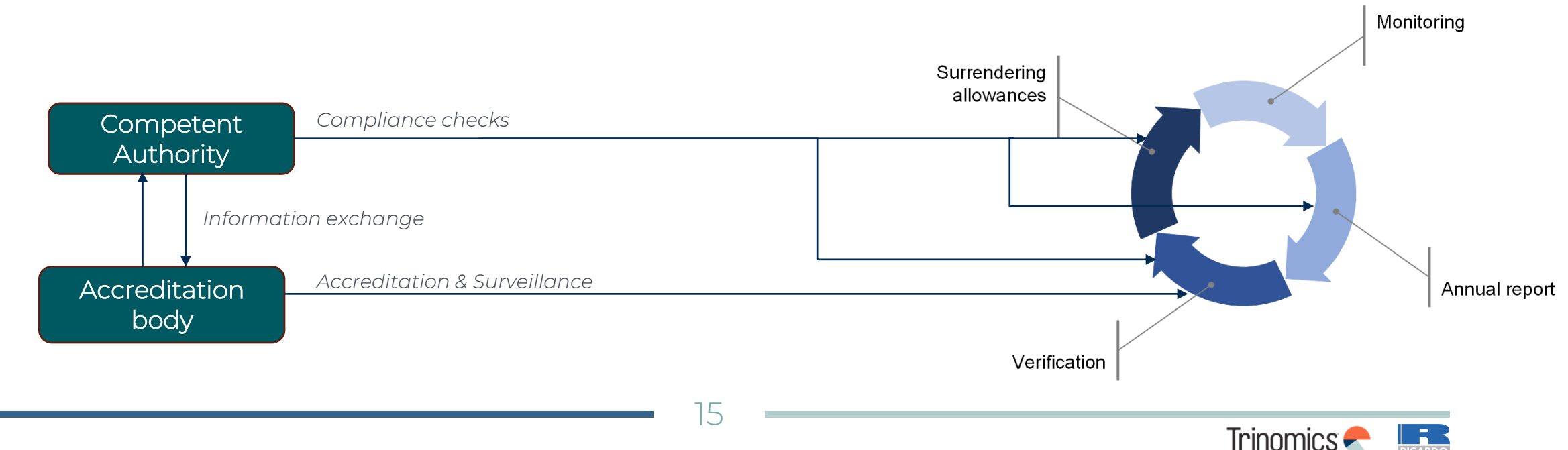

### What to consider when contracting a verifier

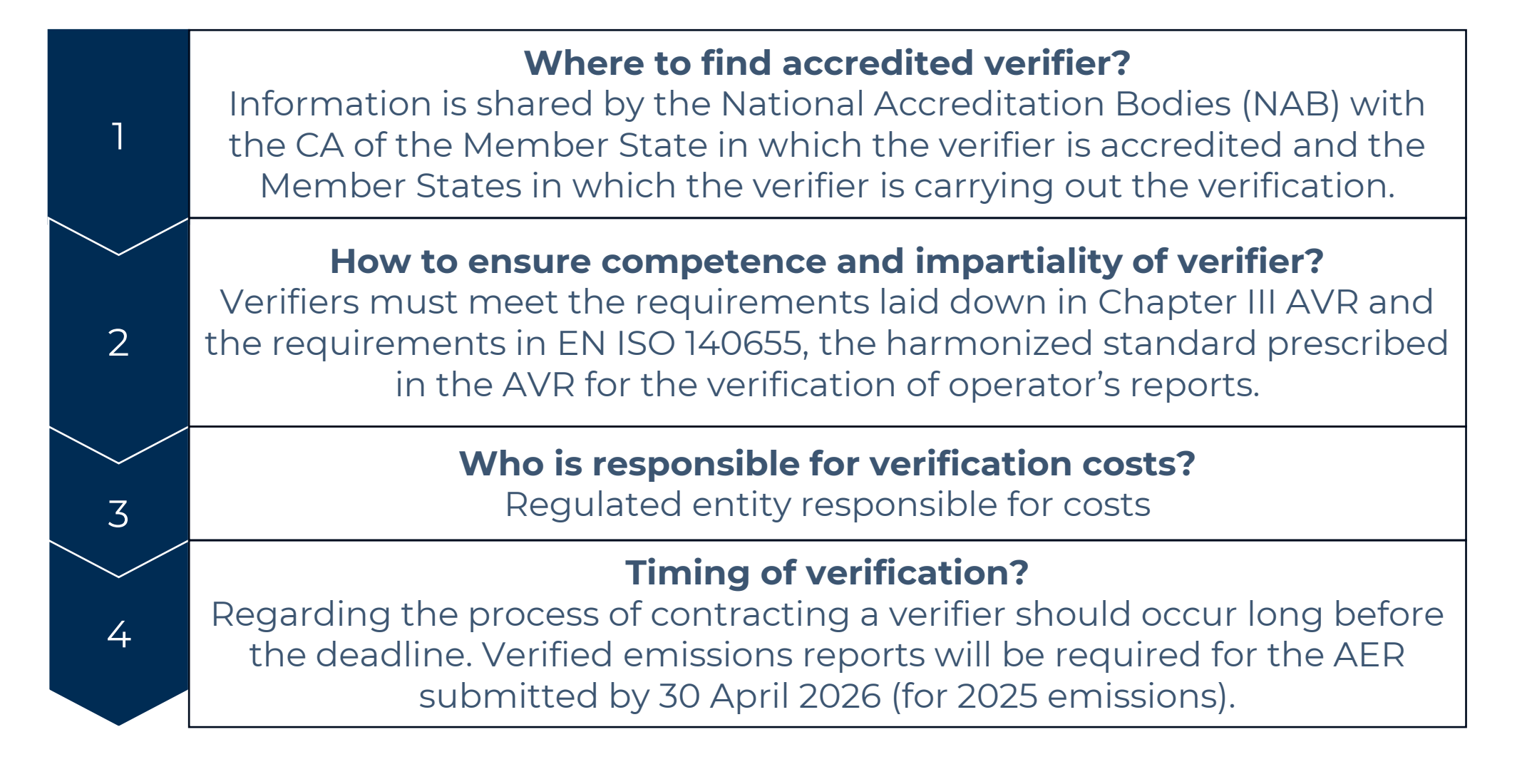

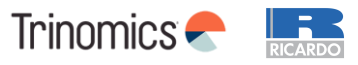

### The verification process (for verifiers)

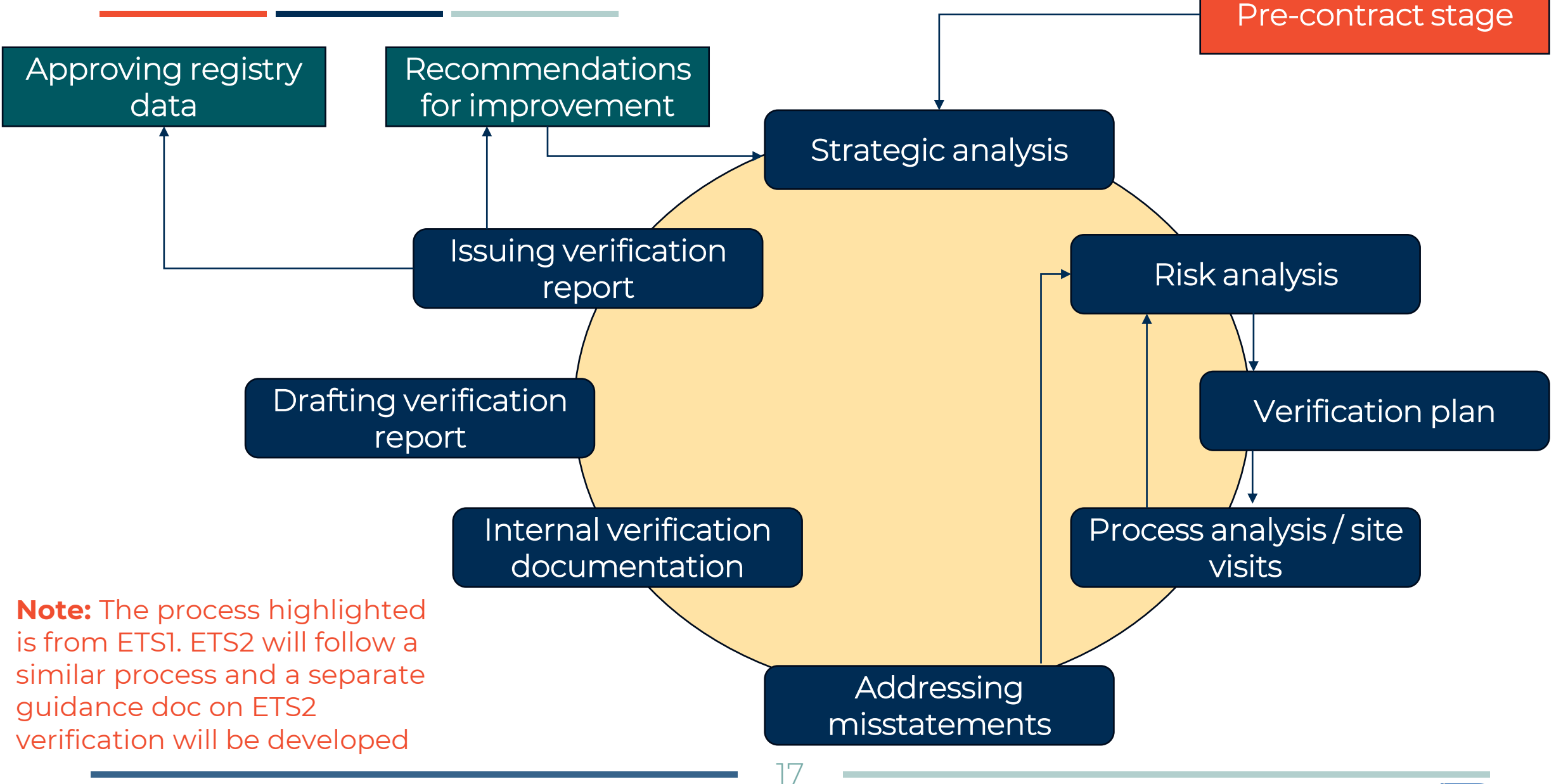

Trinomics 🗧 📑

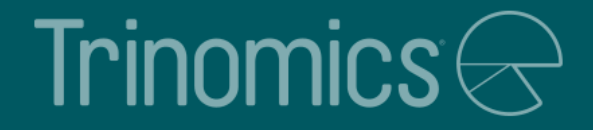

# Registry

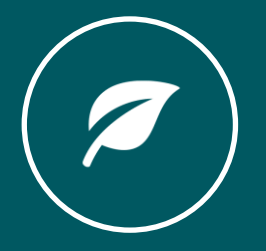

### Purpose of Union Registry

- The EU ETS Registry (Union Registry) serves as a verification tool for those participating in EU ETS2 with regards to their obligations. It is central to the annual compliance cycle
- The Union Registry works similarly to internet banking
- Companies participating in EU ETS2 need the account for the following purposes:
  - To enter their CO2 emissions figures for the compliance period
  - To hold emission allowances that have been acquired
  - To surrender allowances for the compliance period
  - To transfer their emission allowances to other accounts via transactions
- NB! A Union Registry account is mandatory for EU ETS2 participants

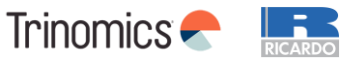

### **Opening a Union Registry account (1)**

- Each Regulated Entity has one holding account
- To open an account, companies must send a request to the national Union Registry administrator who will collect and check all supporting documentation
- Ministry of Environmental Protection and Green Transition

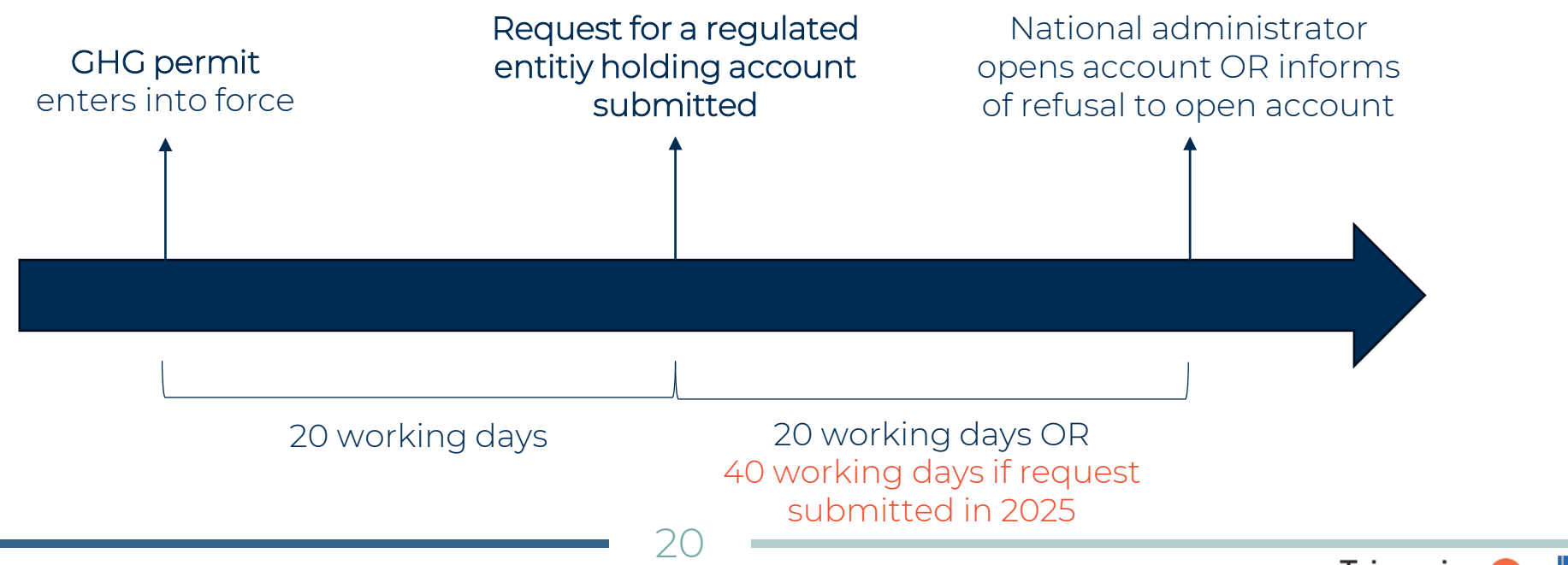

Information on

national contact points

and registries COM

website

### **Opening a Union Registry account (2)**

- Full information to be submitted to the national administrator can be found in ANNEX VIIb of <u>Delegated Regulation (EU) 2019/1122 (consolidated text)</u>
- This includes information regarding:
  - Authorised representative details
  - Account details for regulated entity holding accounts
  - Details of the regulated entity contact person
  - If the account holders is part of a group, documentation on group structure is required
- If a legal person is requesting to open an account, national administrator may ask for additional documentation
- Two account representatives are required, as all processes require one to initiate and second to approve it
- To access the Union Registry, you will need an EU Login account and a Unique Registry Identifier (URID)

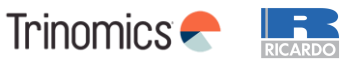

### Create an EU Login account

NB! Each user has only one EU login account. If you have accounts in more than one national parts of the registry (e.g. NL and DE), you still need only one EU Login account

- 1. Go to ECAS <u>https://webgate.ec.europa.eu/cas/</u> and click 'Create an account'
- 2. Fill in all your personal details & click 'Create an account'
- 3. You will receive an e-mail including your username and a link to create your password

# A mobile device needs to be added to your EU Login account - essential to get access to the registry

- 1. Go to "My account"
- 2. Click 'Manage my mobile devices' and choose 'Add a mobile device'

#### <u>Please refer to a user manual for more detailed guidance</u>

| Sign in to continue                                                                                                    |  |
|----------------------------------------------------------------------------------------------------|--|
| Enter your e-mail address or unique identifier                                                                                                    |  |
| Create an account Next )                                                                                                    |  |
| Or                                                                                                    |  |
| If you do not wish to create an EU Login account, you can sign in by using one of the following third-party sign-in options ("Sign-in Service"). <u>Read more</u> |  |

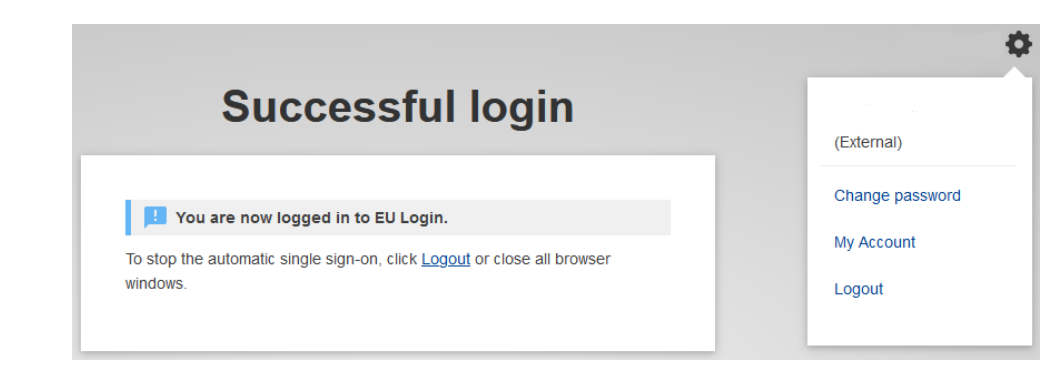

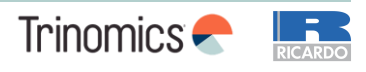

### Create a Unique Registry Identifier (URID)

- 1. Go to the Croatian part of the CO2 registry:
  - <u>https://unionregistry.ec.europa.eu/euregistry/HR/index.xhtml</u>
- 2. Click on the left side of your screen on 'Login'. and check all supporting documentation
- 3. After you sign in, the start page of the CO2 Registry will open. Click 'Fill in your personal details' from the left menu
- 4. The 'Registration' page opens. Your first and last name, email address and mobile phone number have already been entered. Please fill in the rest of the form and click 'Next'
  - When choosing your type of identification, either choose 'passport' or 'national ID card'
- 5. The system will show you all your personal details. Please review your details and click 'Submit'
- 6. The system will now tell you that you have been registered and will show you your URID (starting with HR and followed by 12 numbers). Please communicate your URID to the national authority. It will be used to appoint you to an account

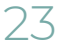

Information on national registries <u>COM website</u>

## Quiz questions for participants – Part 2

#### **Instructions for Slido**

To access Slido on your mobile phone, either:

- Scan the QR code or
- Go to slido.com and enter the passcode 3698806 or use this link <u>https://app.sli.do/event/hAkvdNRwJxSLakL4pfvMc1</u>

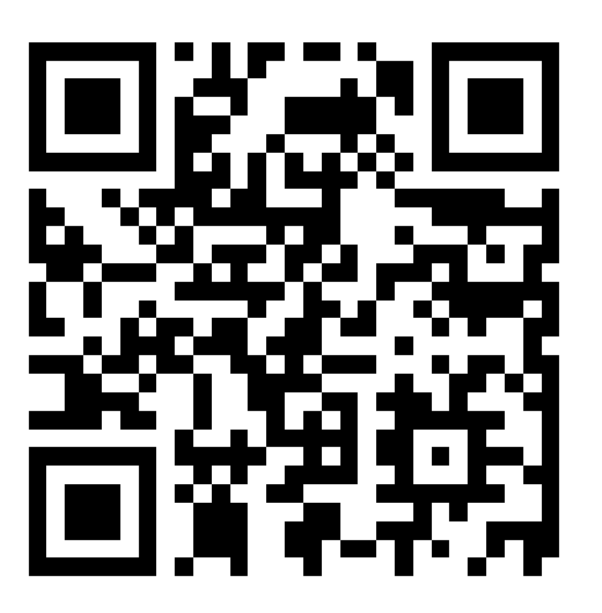

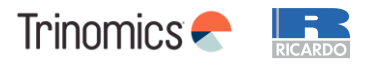

## Feedback survey and Q&A Workshop Part 2

Thank you for your attention and active participation in this workshop!

Please scan the QR code to below to provide feedback on the presentation and topics covered: <u>https://survey.alchemer.eu/s3/90710288/Workshop-survey-Croatia-Stakeholder-outreach-on-the-</u> <u>implementation-of-the-new-emissions-trading-system-ETS2</u>

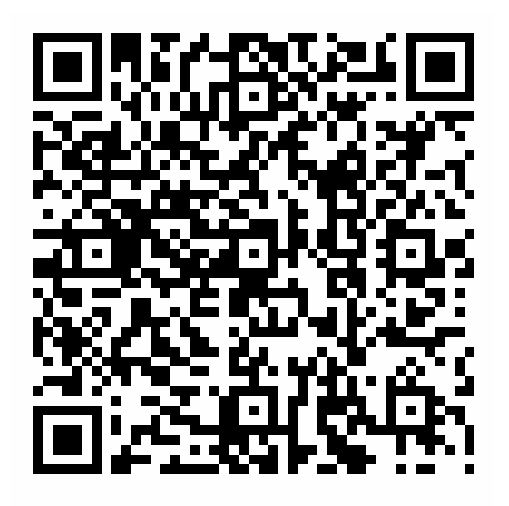

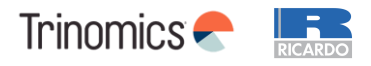

### Other data sources and guidance

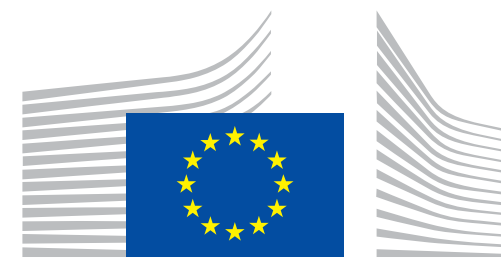

### European Commission

| Торіс                                                  | Links                                                                                     |
|--------------------------------------------------------|-------------------------------------------------------------------------------------------|
| General ETS2 Guidance                                  | General guidance for ETS2 regulated Entities                                              |
| ETS2 Monitoring Plan                                   | Monitoring plan for the emissions of regulated entities                                   |
| ETS2: buildings, road transport and additional sectors | ETS2 : buildings, road transport and additional sectors - European Commission (europa.eu) |
|                                                        | Implementing ETS2 for buildings, road transport<br>and additional sectors (presentation)  |
| ETS Directive (legal basis)                            | ETS Directive (2003/87/EC)                                                                |
| Monitoring and Reporting                               | Monitoring and Reporting Regulation (MRR)                                                 |

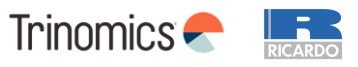

### List of abbreviations

| Acronym         | Key term                                      |
|-----------------|-----------------------------------------------|
| AER             | Annual Emissions Report                       |
| CO <sub>2</sub> | Carbon dioxide                                |
| CRF             | Common Reporting Format (end consumer sector) |
| EF              | Emissions Factor                              |
| ETD             | Energy Taxation Directive (2003/96/EC)        |
| ETS             | Emissions Trading System                      |
| MP              | Monitoring Plan                               |
| MRR             | Monitoring and Reporting Regulation           |
| MRV             | Monitoring, Reporting and Verification        |
| NCA             | National Competent Authority                  |
| RE              | Regulated Entity                              |
| RED             | Renewable Energy Directive                    |
| ТЈ              | Terajoule (energy measurement)                |
| UCF             | Unit Conversion Factor                        |

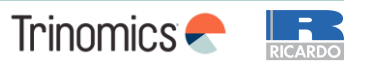

### List of definitions

- **ETS2 scope** refers to activities covered by ETS2, in relation to fuels released for consumptions which are used for combustion in the buildings (CRF 1A4a & 1A4b), road transport (CRF 1A3b) and additional sectors (CRF 1A1 & 1A2). Detailed information on activities covered can be found in Annex III of Directive 2003/87/EC
  - **Common Reporting Format (CRF) categories** (used for compiling national GHG inventories following the IPCC Guidelines) are used to identify sectors in which if fuel is combusted, it falls in ETS2 scope
- **Fuel streams** refer to all the types of fuels which a regulated entity releases for consumption, for which the emissions associated with the eventual consumption have to be monitored when applying the calculation-based approach
  - De-minimis fuel stream smaller quantity fuel streams (<1000 tonnes CO<sub>2</sub> per year)
  - Major fuel stream all other fuel streams
- **Calculation factors**, mean net calorific value, emission factor, preliminary emission factor, oxidation factor, conversion factor, carbon content or biomass fraction;
  - **Emissions factor**, means the average emission rate of a GHG relative to the activity data of a source stream assuming complete oxidation for combustion and complete conversion for all other chemical reactions;
  - Unit conversion factor, means the ratio of carbon emitted as CO<sub>2</sub> to the total carbon contained in the source stream before the emitting process takes place, expressed as a fraction, considering CO emitted to the atmosphere as the molar equivalent amount of CO<sub>2</sub>
- **Scope factor** is a dimensionless factor between 0 (all fuel released consumed outside ETS2 scope) and 1 (all fuel released for consumption within ETS2 scope). The determination of this factor involves the ability to identify the relevant category of end consumers
- **Fossil fraction** is a a dimensionless fraction that takes into account the fossil fraction of carbon in fuels both have fractions of carbon arising from biogenic origin and have biomass components compliant with RED II
- **Released fuel amount**, means the amount of fuel released for consumption. Where applicable, this will correspond to the total fuel amount for each fuel stream released through the excise duty point

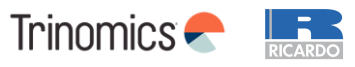

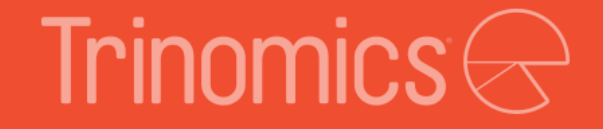

# Further questions? Mail the NCA: ETS2@mingor.hr

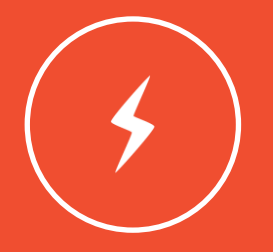

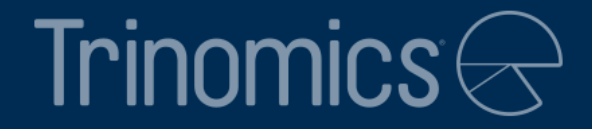

# Thanks!

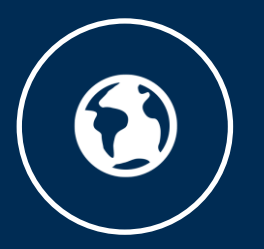